「事業所マイページ」在職状況の登録(「福祉のお仕事」Web サイト)

職業安定法により、就職から6か月以内に離職した無期雇用者の数(在職状況)を人材 サービス総合サイト(厚労省運営)に情報提供します。

熊本県福祉人材・研修センター経由で就職された方の在職状況は、「福祉人材情報システム」で確認します。

各事業所では、「福祉のお仕事」Webサイト「事業所マイページ」から在職状況の登録をお願いします。

1 在職状況の登録の仕組み(「事業所マイページ」)

求人票の採用結果を登録し抹消申請していただくことで、「在職状況通知メール」「未 処理一覧」「在職状況管理」がご利用いただけ、「在職状況閲覧」から登録できます。

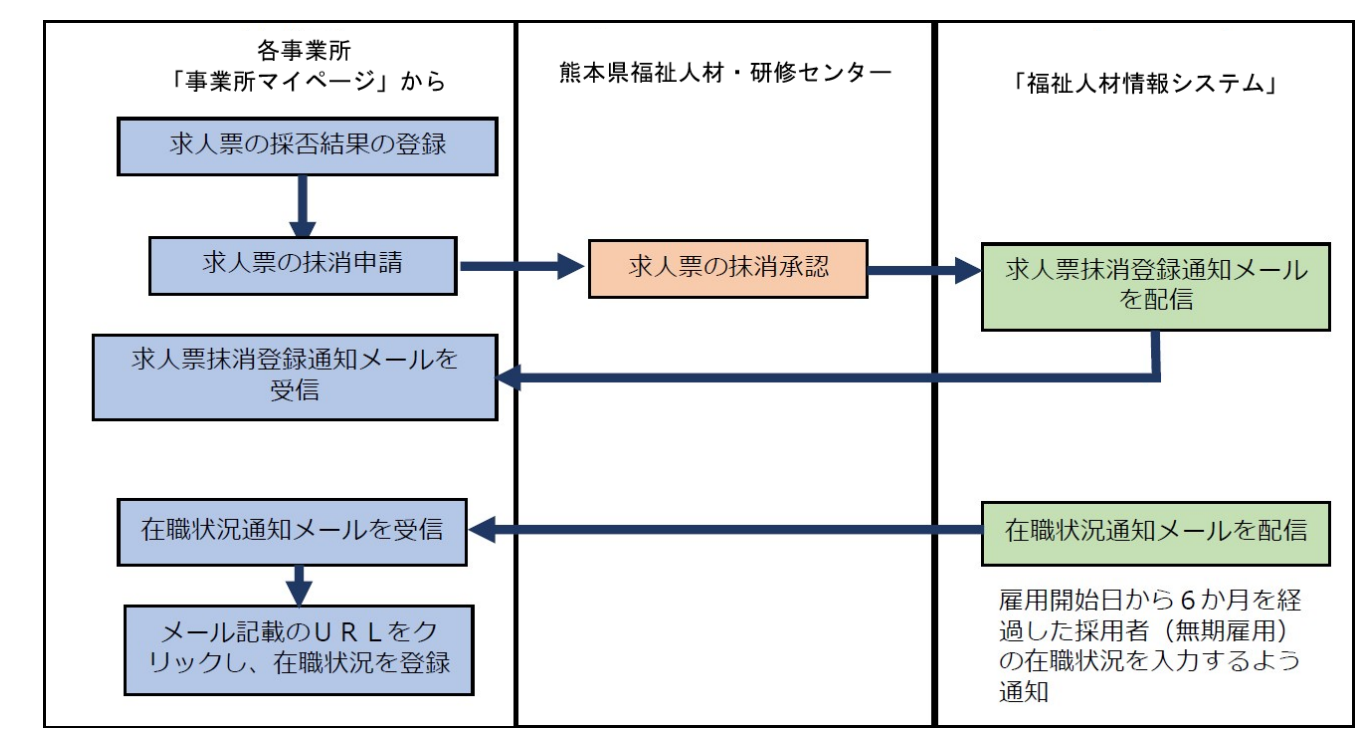

2 在職状況通知メール

雇用開始日から6か月を経過した採用者(無期雇用)について、在職状況を入力する ように通知するメールが届きます。

登録事業所名 登録担当者名 様

職業安定法により、就職から6カ月以内に離職した無期雇用者の数の把握が必要になり ます。

本メールは、雇用開始日から6か月を経過した時点で、在職状況が未登録の方がいる事 業所に送信しています。以下により、在職状況の登録を行ってください。

## 在職状況通知メールの例

メール内の「在職状況閲覧」(URL)をクリックすることで、ログイン後に「在職状 況閲覧」が表示されます。

| 3 未処理一覧<br>事業所マイページ | ホーム画面に、在職状況の登録がされていない件                                                                                                    | 数が表示されます。   |
|---------------------|----------------------------------------------------------------------------------------------------|-------------|
| 于水川、1 ~ 2           |                                                                                                    |             |
|                     | ①応募未確認 5 件<br>求職者からの新しい応報信報を確認できます。<br>上記件数が1件以上ある場合は、「確認する」ボタンから応募信報を確認し、応募者へ運絡してください。<br>※次周面で応募番号をクリックすると、応募者のステータスは「解答未入力」に変更されます。 | <b>確認する</b> |
|                     | ②応募採済未入力0件<br>応募者の採否入力や一度確認した応募者の情報を閲覧できます。<br>応募者の採否が決定した場合は、その都度採否入力をお願いします。                                                         | 採否入力する      |
| / 在職状況が未            |                                                                                                    |             |

相川坂が売いていていっか不暇もジー発い知らったよう。 また、紹介状が発行されている求職者の採落入力ができます。 紹介状が発行されている求職者の採否が決定した場合は、その都度採否入力をお願いします

職業安定法により、就職から6カ月以内に離職した無期雇用者の数の把握が必要になります。

また、離職もしくは解雇した場合は、離職年月日(解雇年月日)の入力をお願いします。

紹介状が発行されている求職者の一覧を確認できます。

④在職状況未入力 3 件

在職状況の入力をお願いします。

上の①「在職状況を入力する」をクリックすることで、「在職状況未処理一覧」が表示 されます。下の①で該当する「応募」「紹介状」をクリックします。対象者の②「応募番 号」または「紹介状番号」をクリックすることで、「在職状況閲覧」が表示されます。

採否入力する

在職状況を入力する

1

| 510     |                                                   |                                                                                                    |                                                                                                    |                                                   |                                 |
|---------|---------------------------------------------------|----------------------------------------------------------------------------------------------------|----------------------------------------------------------------------------------------------------|---------------------------------------------------|---------------------------------|
| 2       | 表示                                                | 対象(                                                                                                    | ● 応募 ○ 紹介                                                                                            | 伏                                                 |                                 |
| ۲۱<br>۲ | 「応募(紹介状)                                          | 番号」を押して、                                                                                                    | 在職状況を登録し                                                                                             | 。<br>てください。                                       | (された求人票)無期雇用者の                  |
| *       | (画面の「住職)<br>(採用が確定し                               | た(抹消・承認。                                                                                                    | を押すと任職状況<br>された求人票)、無                                                                                | を入力できます。<br>期雇用者の情報のみを表示しま                        | 「報が表示される。                       |
| *       | (画面の) 仕職<br>(採用が確定し<br>応募番号                       | 禄次況を登録する」<br>た(抹消・承認る<br>雇用開始日                                                                                       | を押すと仕職状況<br>された求人票)、無<br>求人職種                                                                        | を入力できます。<br>期雇用者の情報のみを表示しま<br>雇用形態                | ます。<br>求職者氏名                    |
| *       | (回回の) 1 在職<br>(採用が確定し<br>応募番号<br>107              | <ul> <li>祝尻を登録する」</li> <li>た(抹消・承認る)</li> <li>雇用開始日</li> <li>2021/07/05</li> </ul>                                   | <ul> <li>を押すど在職状況</li> <li>された求人票)、無</li> <li>求人職種</li> <li>介護職</li> </ul>                           | を入力できます。<br>期雇用者の情報のみを表示しま<br>雇用形態<br>正職員         | 「情報が表示される。       す。       求職者氏名 |
| ×       | (画面の) 1 在職<br>(採用が確定し<br>応募番号<br>107<br>105       | <ul> <li>(状況を登録する」)</li> <li>た(抹消・承認る)</li> <li>雇用開始日</li> <li>2021/07/05</li> <li>2021/07/04</li> </ul>             | <ul> <li>を押すど在職状況</li> <li>された求人票)、無</li> <li>求人職種</li> <li>介護職</li> <li>介護職</li> </ul>              | を入力できます。<br>期雇用者の/清報のみを表示しま<br>雇用形態<br>正職員<br>正職員 | r                               |
| ) 1 1   | (回回の) 1仕職<br>(採用が確定し<br>応募番号<br>107<br>105<br>103 | <ul> <li>次況を登録する」</li> <li>た(抹消・承認さ<br/>雇用開始日</li> <li>2021/07/05</li> <li>2021/07/04</li> <li>2021/07/03</li> </ul> | <ul> <li>を押すど任職状況</li> <li>された求人票)、無</li> <li>求人職種</li> <li>介護職</li> <li>介護職</li> <li>介護職</li> </ul> | を入力できます。<br>期雇用者の/清報のみを表示しま<br>正職員<br>正職員<br>正職員  | 「情報が表示される。       求職者氏名          |

4 在職状況管理

処理の件数が 表示される。

事業所マイページホーム画面に、「在職状況管理」から検索条件を指定して、在職状況 の確認・登録ができます。

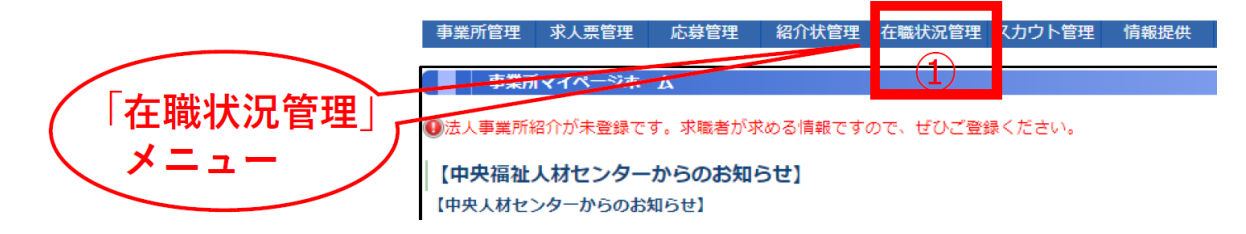

事業所マイページホーム画面の①「在職状況管理」をクリックすることで、「在職状況 検索」画面が表示されます。下の①で該当する「応募」「紹介状」をクリックします。対 象者の②「応募番号」または「紹介状番号」をクリックすることで、「在職状況閲覧」が 表示されます。

|                           | ■ 検索対象                  | ● 応募         | 〇紹介状                      |                           | 採否結果   | 採用                       |                                                 |                  |
|---------------------------|-------------------------|--------------|---------------------------|---------------------------|--------|--------------------------|-------------------------------------------------|------------------|
|                           | 応募番号                    |              |                           | ]                         | 雇用開始日  | yyyy/mr                  | n/dd 🔍 🖂 🛒 yy                                   | /yy/mm/dd        |
|                           | 求人票番号                   |              |                           | ]                         | 雇用終了日  | 定めなし                     |                                                 |                  |
|                           | 求職者氏名                   | 姓または名        | または力ナ                     | (部分一致)                    | 在職状況登録 | <ul> <li>指定なし</li> </ul> | ) ()あり                                          | 0なし              |
| 15                        | <b>秋</b> 索条             | 件クリア         |                           |                           |        |                          |                                                 |                  |
| 材                         |                         | 件クリア         | 求人勝種                      | 夏田形態                      | 求識者氏名  | 经否结果                     | 夏田閣於日                                           | 在聽状況登録           |
| 校<br>応募<br>10             | <b>1索 検索</b> 条<br>番号 求人 | #件クリア<br>票番号 | 求人職種<br>介護職               | 雇用形態                      | 求職者氏名  | 採否結果                     | 雇用開始日<br>2021/07/01                             | 在職状況登録           |
| 校<br>応募<br>310<br>287     |                         | #件クリア<br>票番号 | 求人職種<br>介護職<br>介護職        | 雇用形態       正職員       正職員  | 求繼者氏名  | 採否結果       採用       採用   | 雇用開始日<br>2021/07/01<br>2021/06/18               | 在職状況登録<br>○      |
| 校<br>応募<br>10<br>87<br>85 |                         | 株クリア         | 求人職種<br>介護職<br>介護職<br>介護職 | 雇用形態<br>正職員<br>正職員<br>正職員 | 求職者氏名  | 採否結果<br>採用<br>採用<br>採用   | 雇用開始日<br>2021/07/01<br>2021/06/18<br>2021/06/11 | 在職状況登録<br>〇<br>〇 |

## 5 在職状況閲覧

対象者の在職状況を確認・登録できます。

| 在職状況を見る       |                         |
|---------------|-------------------------|
| 在職状況を入力する場合は、 | 「在職状況を登録する」ボタンを押してください。 |
| 【応募情報】        |                         |
| 応募番号          | 285                     |
| 応募日           | 2021/04/21              |
| 進捗状況          | 応募完了                    |
| 求職者氏名         |                         |
| 求職者連絡先        |                         |
| 求職者アピール       |                         |
| スカウト番号        |                         |
| スカウト日         |                         |

| 【在職状況】      |  |
|-------------|--|
| 在職状況        |  |
| 離職年月日       |  |
| 解雇年月日       |  |
| 在職状況を登録する 1 |  |

「在職状況を登録する」をクリックすることで、在職状況を登録できるようになりま す。①で該当する「在職中」「離職」「解雇」をクリックします

| 【在職状況】      |             |        |                     |
|-------------|-------------|--------|---------------------|
| 在職状況        | ○在職中 ●離職    | ○解雇    |                     |
| (1) 離職年月日   | 2021/09/30  |        |                     |
| 解雇年月日       | gyyyy/mm/dd | $\sim$ |                     |
| 入力内容を確認する 2 |             |        |                     |
|             |             |        |                     |
|             |             |        | - 在職状況で「離職」を選択すると、\ |
|             |             |        | 離職年月日の入力が可能となり、     |
|             |             |        | 「解雇」を選択すると 解雇年月     |
|             |             |        |                     |
|             |             |        | 、日の人刀か可能となる。 /      |
|             |             |        |                     |
|             |             |        |                     |
|             |             |        |                     |

「在職状況」を入力して「入力内容を確認する」をクリックすることで、「登録する」 ボタンがクリックできるようになります。

|   | 【在職状況】      |              |
|---|-------------|--------------|
|   | 在職状況        | 離戦           |
| l | 離職年月日       | 2021/09/30   |
| l | 解雇年月日       |              |
|   | 入力面面に戻る 登録す | <i>1</i> (1) |

「登録する」をクリックすることで、在職状況が登録されます。